## [[ 엔터맨프로에서 텍스트(TXT)파일로 받아서 엑셀(XLS)파일에서 불러오기]

(엔터맨프로에서 파일로 출력시 TXT2방식으로 파일을 만든경우에만 해당함)

- 1. 엑셀을 엽니다.
- 2. '열기'를 클릭합니다. 엔터맨프로에서 생성한 txt파일을 찾아서 '열기'합니다.

## 3. 다음과 같은 화면이 나오면 순서대로 따라 하세요.

1) 1단계 : '구분 기호로 분리됨' 을 선택합니다.

| 텍스트 마법사 - 3단계 중 1단계                    |                        | 8 X            |
|----------------------------------------|------------------------|----------------|
| 데이터가 구분 기호로 분리됨(으)로 설정되어 있습니다          | ŀ.                     |                |
| 데이터 형식이 올바로 선택되었다면 [다음] 단추를 누          | 르고, 아닐 경우 적절하게 선택하십시오. |                |
| 원본 네이터 형식<br>의법 데이터의 파이 유청은 서태형(사사이    |                        |                |
| ○ 구분 기호로 분리됨( <u>D</u> ) - 각 필드가 쉼표나 [ | 법과 같은 문자로 나누어져 있습니다.   |                |
| ◎ 너비가 일정함(₩) - 각 필드가 일정한 L             | 너비로 정렬되어 있습니다.         |                |
|                                        |                        |                |
| 구분 시작 행(且):    원본 파일(ᢕ):<br>           | 949 : 한국어              | •              |
|                                        |                        |                |
| C·₩경전서 TYT 파의 미리 보기                    |                        |                |
|                                        |                        |                |
| 1 / 가가가가가가가가<br>호하일연체 의귀주의 의의 의의 의     |                        | Â              |
| 3요청하신 물품에 대하여 아래와 같이;;;;;;;;;          | () ()                  |                |
| 41납품 합니다.기기기기기기기기                      |                        | <br>▶          |
|                                        |                        | 5.1<br>        |
|                                        | Cancel < 뒤로(B) 다음(N) > | 마침( <u>F</u> ) |

2) 구분기호를 선택합니다.

| 텍스트 마법사 - 3단계 중 2단계                                                                                                    | S                       |
|----------------------------------------------------------------------------------------------------|-------------------------|
| 데이터의 구분 기호를 설정합니다. 미리 보기 상자에서 적용된 텍스트를 볼 수 있습<br>구분 기호<br>♥ 탭(I)<br>● 세미콜론(M)<br>● 연속된 구분 기호를 하나로 처리(B)<br>● 실표(C)<br>텍스트 한정자(Q): "<br>♥ 기타(Q): 1<br>U칸에 세 로줄( shift+\\))을<br>입력합니다. | iLICH.                  |
| ; ; ; ; ; ; ; ; ; ; ; ; ; ; ; ; ; ; ;                                                                                                    | •                       |
| Cancel < 뒤로(B)                                                                                                    | [다음( <u>N</u> ) > 마침(F) |

3) 각 열의 데이터 서식을 지정합니다.

-> 아래의 순서대로 클릭해줍니다.

| 텍스트 마법사 - 3단계 중 3단계                                                                                                    | <u>ହ ×</u>                                                       |
|----------------------------------------------------------------------------------------------------|------------------------------------------------------------------|
| 각 열을 선택하여 데이터 서식을 지정합니다.<br>열 데이터 서식<br>이 일반(G)<br>이 텍스트(C)<br>이 텍스트(C)<br>이 날짜(D)?<br>이 날짜(D)?<br>이 열 가져오지 않음(건너뜀)(I) | 선택하면 숫자 값은 숫자로, 날짜 값은 날짜로, 모든 나머지 값은<br>변환됩니다.<br>고급( <u>A</u> ) |
| 데이터 미리 보기(P)<br>알                                                                                                    | <u>일반 일반 일반 일반 일반 일반 2000</u>                                    |
| 요청하신 물품에 대하여 아래와 같이;;<br>납품 합니다.;<br><                                                                                 | ;;;;;;;;<br>;;;;;<br>Cancel <뒤로(B) 다음(N) > □점(F)                 |
| 텍스트 마법사 - 3단계 중 3단계                                                                                                    | <u>୧</u> ×                                                       |
| 역 일반(G)                                                                                                    | 선택하면 숫자 값은 숫자로, 날짜 값은 날짜로, 모든 나머지 값은<br>변환됩니다.<br>고급( <u>A</u> ) |
| 네이터 미리 보기(만)<br>일반<br>;<br>한일업체;<br>요청하신 물품에 대하여 아래와 같이;<br>;<br>(;                                                    | 일반 일반 일반 일반 일반 일반<br>; ; ; ; ; ; ;<br>; ; ; ; ; ; ;<br>; ; ; ;   |
|                                                                                                    | Cancel (뒤로( <u>B</u> ) 다음(N)> <b>미침(F)</b>                       |
| 텍스트 마법사 - 3단계 중 3단계                                                                                                    | 8 🗙                                                              |
| 각 열을 선택하여 데이터 서식을 지정합니다.<br>열 데이터 서식<br>이 일반(G)<br>이 텍스트(3) 6<br>이 날짜(D)?<br>알 날짜(D)?<br>일 가져오지 않음(건너뜀)(I)             | 1백하면 숫자 값은 숫자로, 날짜 값은 날짜로, 모든 나머지 값은<br>변환됩니다.<br>고급( <u>A</u> ) |
| 데이터 미리 보기(은)                                                                                                    |                                                                  |
| 일반 일반                                                                                                    | 일반 일반 일반 일반 일반 일반                                                |

| ;<br>한일업체;<br>요청하신 물품에 대하며 마래와 같이;<br>납품 합니다.;<br>◀ ■ | ;<br>귀중<br>;<br>; | 5 |       | , , , , ,<br>, , , , |            |              | 30 |             | ÷     |
|-------------------------------------------------------|-------------------|---|-------|----------------------|------------|--------------|----|-------------|-------|
|                                                       |                   |   | Cance |                      | < <u>5</u> | 위로( <u>B</u> | )  | [[다음(N) > ] | 마침(F) |

| 텍스트 마법사 - 3단계 중 3단계                                                                                                    | ି ଅ <u>କ୍</u>                                           |
|----------------------------------------------------------------------------------------------------|---------------------------------------------------------|
| 각 열을 선택하여 데이터 서식을 지정합니다.<br>열 데이터 서식<br>이 일반(G)<br>이 텍스트(3) ( 8<br>이 날짜(D)?? 물골 ( 1<br>이 날짜(D)?? 물골 ( 1<br>이 열 가져오지 않음(건너뜀)(l)                            | 숫자 값은 숫자로, 날짜 값은 날짜로, 모든 나머지 값은<br>다.<br>고급( <u>A</u> ) |
| 데이터 미리 보기(P)<br>일반 일반 일반 일<br>;<br>한일업체;<br>요청하신 물품에 대하여 아래와 같이;<br>; ; ; ;<br>*                                                                          | 일반 일반 일반 일반 일반<br>7<br>; ; ; ;<br>; ; ;<br>; ; ;<br>    |
|                                                                                                    | Cancel < 뒤로(B) 다음(N) > 마침(F)                            |
| 텍스트 마법사 - 3단계 중 3단계                                                                                                    | 8 X                                                     |
| 각 열을 선택하며 데이터 서식을 지정합니다.<br>열 데이터 서식<br>이 일반(G)<br>이 텍스트(2)<br>이 텍스트(2)<br>이 알자(D)?<br>이 알자(D)?<br>이 알자(D)?<br>이 알 가져오지 않음(건너뜁)(I)                        | 숫자 값은 숫자로, 날짜 값은 날짜로, 모든 나머지 값은<br>다.<br>고급( <u>A</u> ) |
| 데이터 미리 보기(만)                                                                                                    |                                                         |
| 일반     일반     일반     일반       ;     ;     ;     ;     ;       한일업체;     거중;     ;     ;       요청하신 물품에 대하며 아래와 같이;     ;     ;       납품 합니다.;     ;     ; | <u>방반 일반 일반 일반 일반</u><br>                               |

: 나머지 칼럼도 같은 작업을 해줍니다. 작업이 끝나면 '마침' 버튼을 클릭합니다.

•

4. 내용을 확인하시고 저장할때 꼭 '엑셀'파일로 저장해주세요.

 Cancel
 < 뒤로(B)</th>
 다음(N) >
 마침(F)